## Manual de Instalacion del driver USB

- 1.- Conecta el cable USB del timbre automatico a tu computadora.
- 2.- En buscar, escribe "administrador de dispositivos" y haz click.

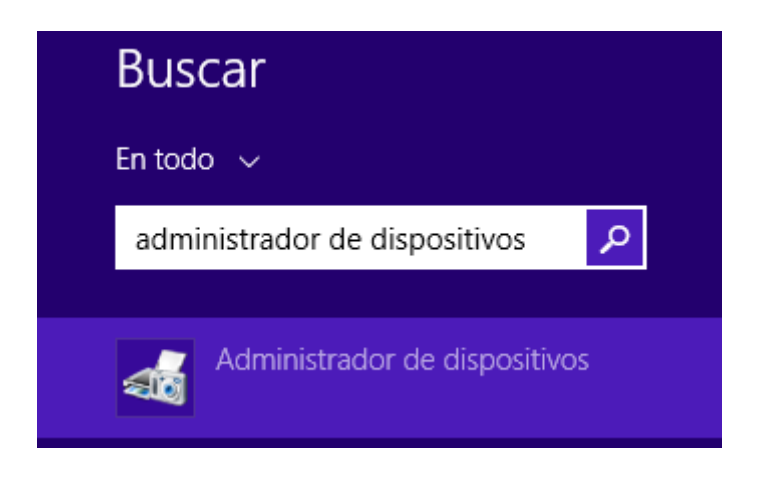

3.- En administrador de dispositivos encontraras un dispositivo llamado "School Ring Bell".

| $\triangleright$ |     | Monitores                              |
|------------------|-----|----------------------------------------|
| $\triangleright$ | Ľ   | Mouse y otros dispositivos señaladores |
| ۵                | b   | Otros dispositivos                     |
|                  |     | 🌆 School Ring Bell                     |
| $\triangleright$ |     | Procesadores                           |
| $\triangleright$ | 571 | Sensores                               |
|                  |     |                                        |

4.- Haz click boton derecho sobre "School Ring Bell" y selecciona actualizar software de controlador.

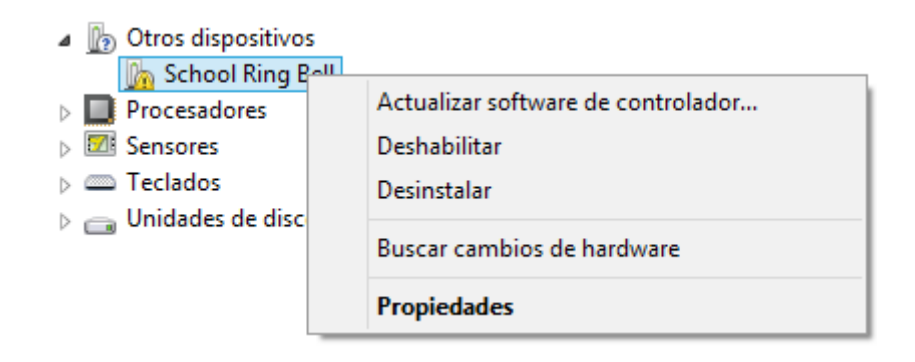

5.- Selecciona buscar software del controlador en el equipo.

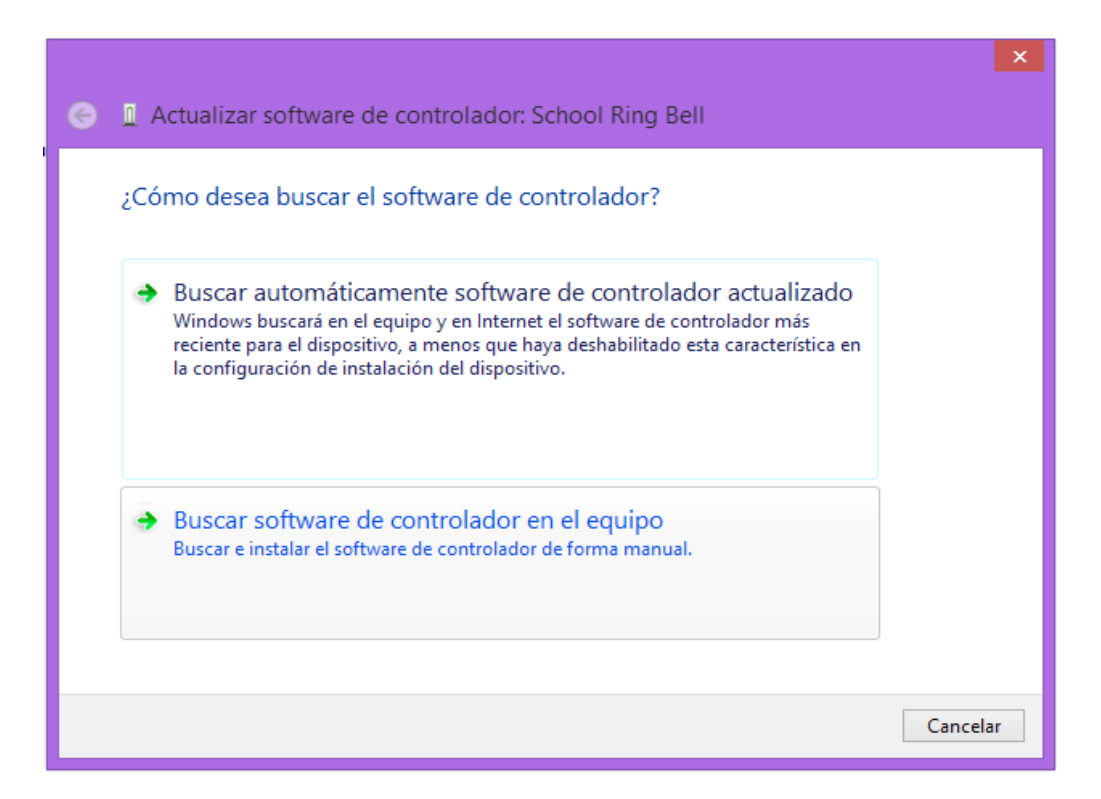

6.- Especifica la ubicacion de la carpeta llamada "Driver" que descargaste desde timbre-electronico.com

| ×                                                                                                    |
|----------------------------------------------------------------------------------------------------|
| 📀 🧕 Actualizar software de controlador: School Ring Bell                                                                                                    |
| Busque software de controlador en el equipo                                                                                                    |
| Buscar el software de controlador en esta ubicación:                                                                                                    |
| C:\Users\Fernando\Desktop\Driver                                                                                                    |
| ✓ Incluir subcarpetas                                                                                                    |
| Elegir en una lista de controladores de dispositivo en el equipo<br>Esta lista mostrará el software de controlador instalado compatible con el dispositivo y todo el<br>software de controlador que esté en la misma categoría que el dispositivo. |
| Siguiente Cancelar                                                                                                    |

7.- Espera a que se instale el driver y ahora puedes abrir el software del timbre electronico.

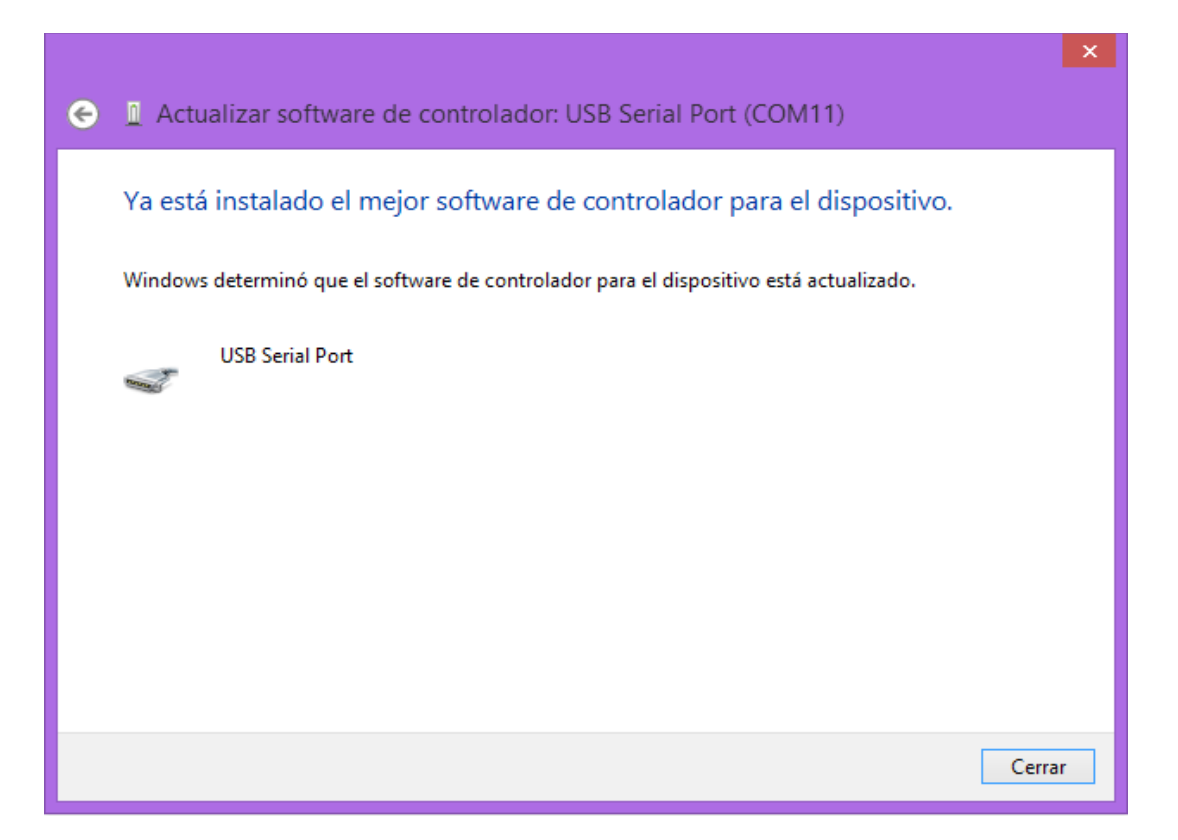